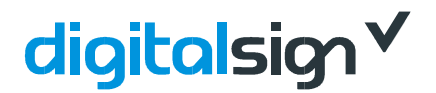

## **EXPORTAR ASSINATURA DIGITAL**

Este documento servirá como guia através dos vários procedimentos necessários para criar a cópia de segurança do seu Certificado Avançado. Posteriormente poderá exportar e/ou importar o seu certificado.

- Abra o programa Internet Explorer
- Clique no menu 'Ferramentas'
- Selecione 'Opções da Internet'

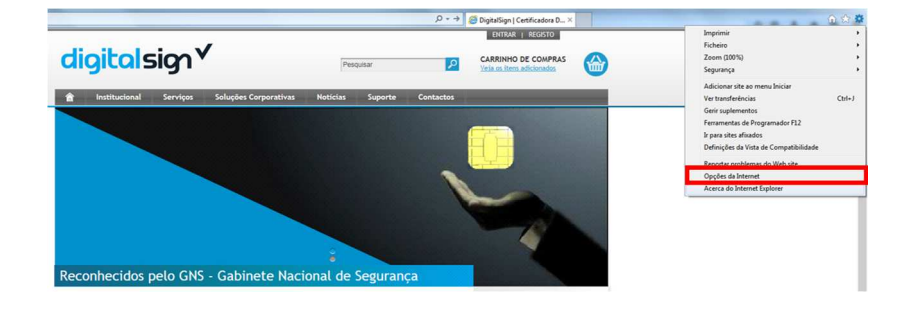

- Active o separador 'Conteúdo'
- Clique no botão 'Certificados'

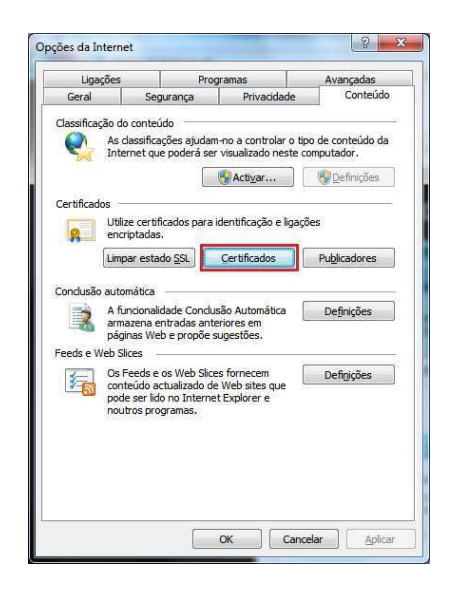

## digitalsign√

- Selecione o Certificado Digital que pretende efetuar a cópia de segurança
- Clique no botão 'Exportar'
- No caso de possuir mais do que um Certificado Digital, deverá tomar atenção à data de validade dos certificados que é apresentada na coluna "Data de Expiração".

| stina:                                          | <tor< th=""><th>dos&gt;</th><th></th><th></th><th></th></tor<> | dos>                                                     |                                        |                                                               |     |                                                           |                                 |  |  |               |      |
|-------------------------------------------------|----------------------------------------------------------------|----------------------------------------------------------|----------------------------------------|---------------------------------------------------------------|-----|-----------------------------------------------------------|---------------------------------|--|--|---------------|------|
| oessoal Outras pe                               | ssoas                                                          | Autoridades de certificação                              | intermediárias                         | Autoridades de cer                                            | + 1 |                                                           |                                 |  |  |               |      |
| Emitido para                                    |                                                                | Emitido por                                              | Data de                                | Nome amigável                                                 |     |                                                           |                                 |  |  |               |      |
| MARCOS PAULO D                                  |                                                                | DigitalSign Qualified CA                                 | 14-12-2015                             | MARCOS ANTUN                                                  |     |                                                           |                                 |  |  |               |      |
|                                                 |                                                                | DigitalSign Intranet Pr                                  | 04-01-2014                             | <nenhum></nenhum>                                             |     |                                                           |                                 |  |  |               |      |
| Marcos Santos                                   |                                                                | DigitalSign Intranet Pr                                  | 07-01-2014                             | <nenhum></nenhum>                                             |     |                                                           |                                 |  |  |               |      |
| Marcos Santos                                   |                                                                | DigitalSign CA                                           | 04-10-2013                             | Avançado Básico                                               |     |                                                           |                                 |  |  |               |      |
| MARCOS SANTOS                                   |                                                                | BT Class 3 Managed P                                     | 24-02-2013                             | <nenhum></nenhum>                                             |     |                                                           |                                 |  |  |               |      |
| MARCOS SANTOS                                   |                                                                | BT Class 3 Managed P                                     | 24-02-2012                             | <nenhum></nenhum>                                             | III |                                                           |                                 |  |  |               |      |
| MARCOS SANTOS<br>msantos<br>Persona Not Validat |                                                                | BT Class 3 Managed P<br>msantos<br>Symantec Class 1 Indi | 24-02-2014<br>30-07-2112<br>09-02-2013 | <nenhum><br/><nenhum><br/>Classe 1 VeriSign</nenhum></nenhum> |     |                                                           |                                 |  |  |               |      |
|                                                 |                                                                |                                                          |                                        |                                                               |     | Importar E<br>Objectivos definido:<br>Correio electrónico | xportar.<br>s do cer<br>seguro, |  |  | <u>Avança</u> | idas |
|                                                 |                                                                |                                                          |                                        |                                                               |     |                                                           |                                 |  |  | <u>V</u> er   |      |

• Clique no botão '**Seguinte** 

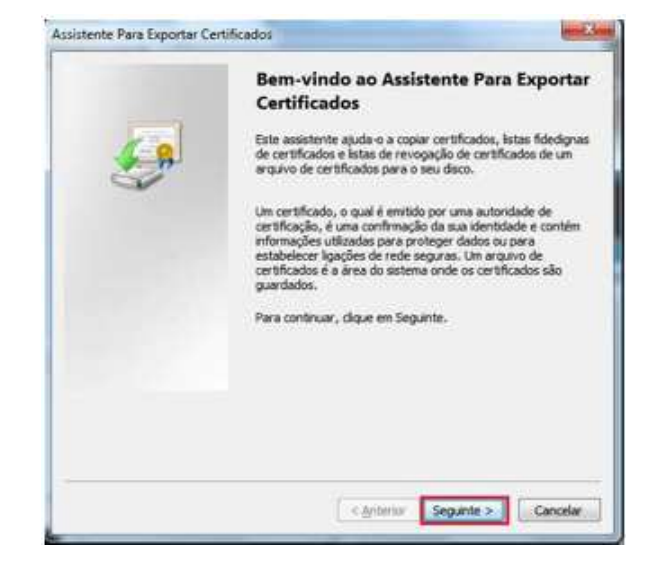

- Active a opção `Não exportar a chave privada'
- Clique no botão 'Seguinte

|                                      | 5 S B - B.V.S.S.                                          |                                                                                                    |                                         |
|--------------------------------------|-----------------------------------------------------------|----------------------------------------------------------------------------------------------------|-----------------------------------------|
| Pode optar por e                     | exportar a chave privada ci                               | m o certificado.                                                                                                    |                                         |
| As chaves privac<br>privada com o ce | das são protegidas por pala<br>rtificado, tem de escrever | vra-passe. Se pretende<br>uma palavra-passe num                                                                                                    | exportar a chave<br>a página posterior. |
| Deseja exportar                      | a chave privada com o cer                                 | tificado?                                                                                                    |                                         |
| 🔘 Sim, gxpi                          | ortar a chave privada                                     |                                                                                                    |                                         |
| W Não expo                           | ortar a chave privada                                     |                                                                                                    |                                         |
|                                      |                                                           |                                                                                                    |                                         |
|                                      |                                                           |                                                                                                    |                                         |
|                                      |                                                           |                                                                                                    |                                         |
|                                      |                                                           |                                                                                                    |                                         |
|                                      |                                                           |                                                                                                    |                                         |
|                                      |                                                           |                                                                                                    |                                         |
| Mais informações sob                 | re a exportação de chaves                                 | privadas                                                                                                    |                                         |
|                                      | A A ROCK TREAST AND A ROOM                                | AND CONTRACTOR OF CONTRACTOR OF CONTRACTOR O |                                         |

## digitalsign√

- Confirme que a opção **`X.509 codificado com Base-64 (.CER)**
- Clique no botão 'Seguinte'

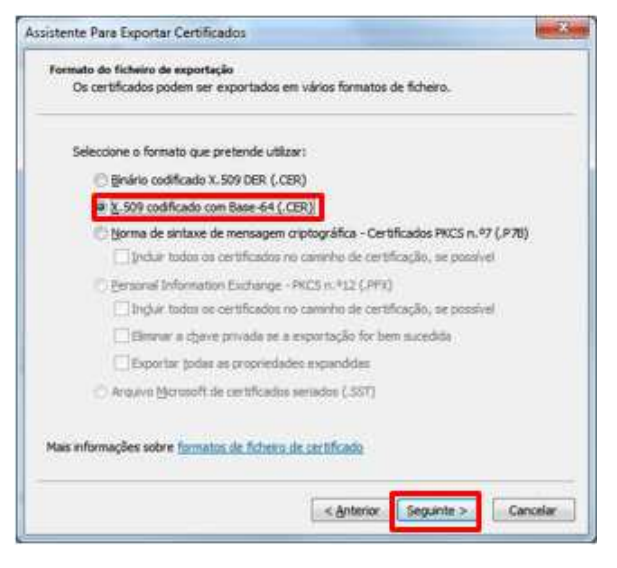

| Ficheiro a exportar   |                                |
|-----------------------|--------------------------------|
| Especifique o nome do | ficheiro que pretende exportar |
| Nome de ficheiro:     |                                |
| Ī                     | Procurar                       |
|                       |                                |
|                       |                                |
|                       |                                |
|                       |                                |
|                       |                                |
|                       |                                |
|                       |                                |
|                       |                                |
|                       |                                |
|                       |                                |

• Clique no botão '**Procurar**'

- Selecione a localização onde vai guardar a cópia de segurança do Certificado Digital. Por ex.: Ambiente de Trabalho
- Escreva o nome do ficheiro na caixa 'Nome do Ficheiro'. Ex.: 'Certificado\_DS\_13\_14'
- Clique no botão 'Guardar'

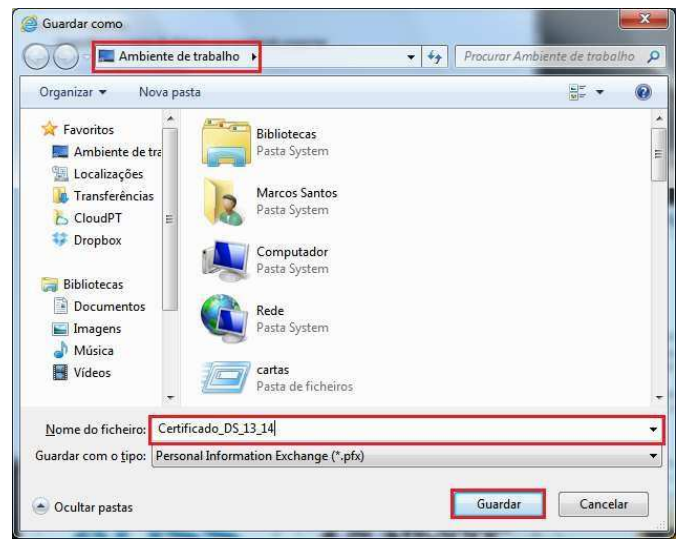

## digitalsign

- Clique no botão 'Seguinte' •

Clique no botão 'Concluir'

•

- < Anterior Seguinte > Cancelar Assistente Para Exportar Certificados A concluir o assistente Concluiu o assistente com êxito. Especificou as seguintes definições: Exportar chaves Induir todos os certificados no caminho de certificação Formato do ficheiro \* [\_\_\_\_\_] ÷ < Anterior Concluir Cancelar
- •
- No final deverá ser mostrada uma mensagem • a indicar o estado da exportação. Clique no botão 'OK'
- Feche todas as janelas inerentes ao Internet • Explorer

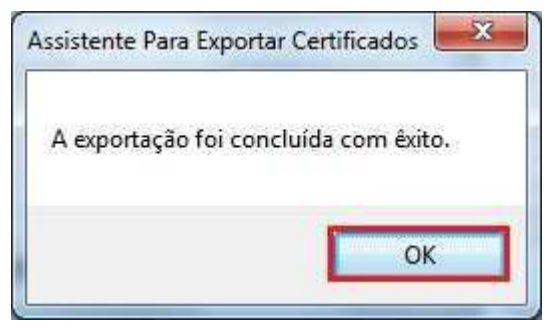

× Assistente Para Exportar Certificados Ficheiro a exportar Especifique o nome do ficheiro que pretende exportar Nome de ficheiro: C:\Users\msantos\Desktop\Certificado\_DS\_13\_14.pfx Procurar... ×

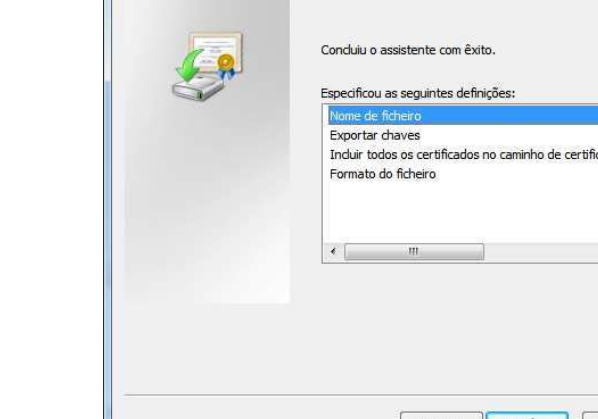